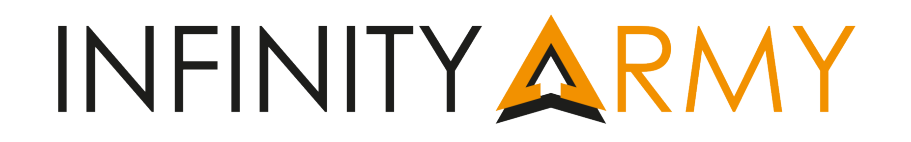

#### Infinity Army Móvil es la versión para dispositivos móviles de Infinity Army.

El uso general de esta versión es muy parecido al de su hermana mayor, así que si ya conoces Infinity Army no te será difícil hacerte con esta nueva herramienta. De todas maneras, estas instrucciones serán útiles para aquellos que no estéis familiarizados con el app y que deseen aprender hacer una lista, así como para aquellos más veteranos, os servirá para conocer algunas características propias como el uso del Army6 en juego, por lo que te recomendamos que le eches un vistazo a estas instrucciones.

Aviso: Dependiendo de la resolución de tu **dispositivo podrás tener a la vista más pantallas a la vez.** A lo largo de esta guía te mostraremos varios ejemplos con diferentes vistas (móvil y Tablet).

#### PANTALLA DE INICIO:

En esta pantalla aparecen todos los ejércitos y sus sectoriales. Es el momento de hacer tu elección, ¿eres un orgulloso panoceánico? ¿Un intrigante Yu Jing? ¿Un ariadno endurecido? ¿Un haqqislamita refinado? ¿Un nómada rebelde? ¿Un alien invasor? ¿Trabajas para ALEPH, o al servicio del Tridente Tohaa?

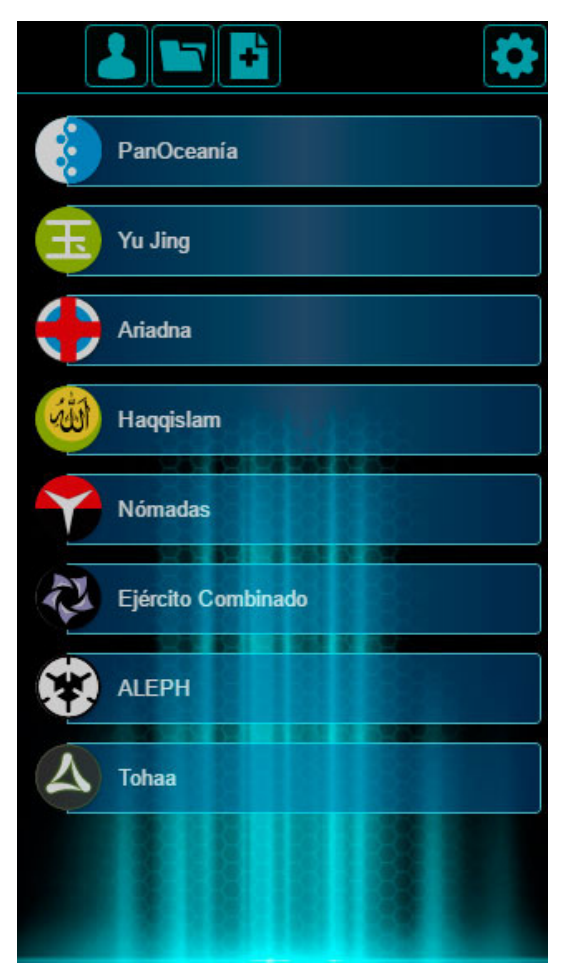

Encontraras estos iconos en la barra superior:

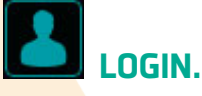

Accede con tus datos ITS y podrás guardar tus listas online para tenerlas siempre disponibles

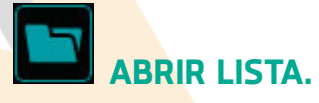

Muestra las listas guardadas tanto en local como en servidor siempre que esté logeado.

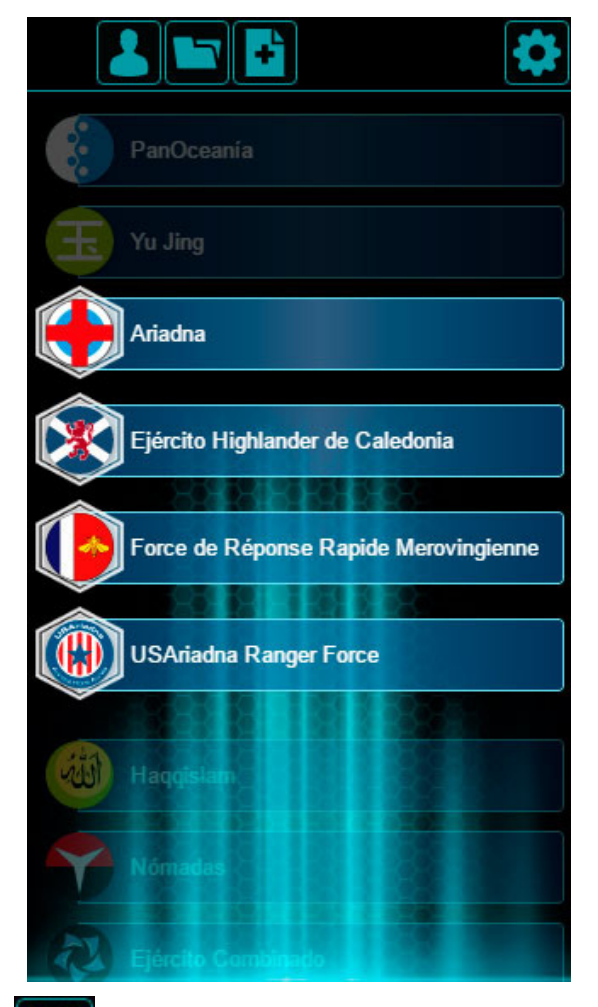

# CARGA CODIGO ARMY.

Permite cargar una lista usando el "código Army" asociado a ella.

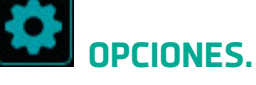

Abre la pantalla de opciones que vemos a continuación.

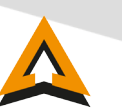

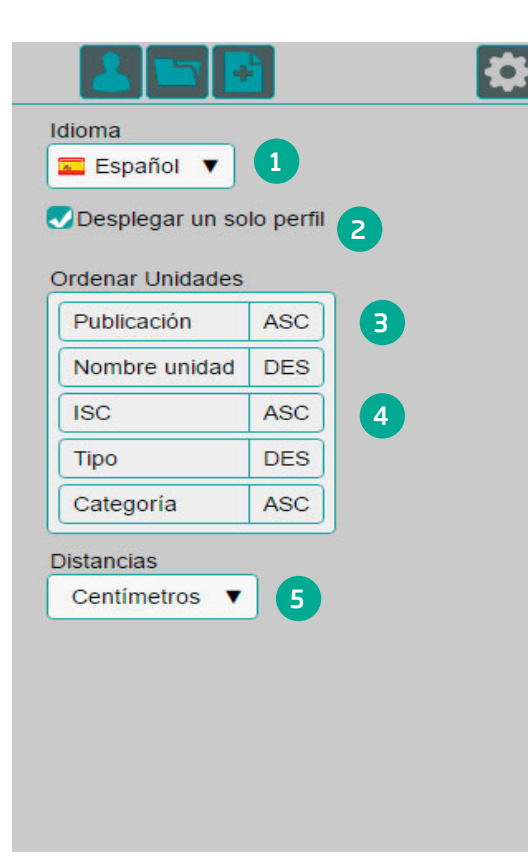

# Pantalla de Opciones:

1. Aquí puedes cambiar el idioma.

2. Puedes decidir si quieres ver las unidades una a una, o ver varias a la vez.

Decidir el orden en el las unidades de tu ejército que se van a ver listadas.

3. Podemos arrastrar los elementos para configurar la prioridad al ordenar las unidades.

4. Puedes ordenar por tipo y de manera ascendente (ASC) o descendente (DES) en cada categoría.

5. También puedes cambiar el tipo de unidad en el que quieres ver reflejados los valores de movimiento (centímetros o pulgadas).

Bien, ya has hecho tu elección. ¡Es el momento de formar tu Lista de Ejército!

# Pantalla de Unidades:

Aquí verás listadas todas las unidades de tu ejército. Al pulsar en cada una puedes ver su perfil completo y las diferentes opciones que tiene cada una.

| Fusiliers                     |
|-------------------------------|
| Akalis                        |
| Nisses                        |
| Neoterra Bolts                |
|                               |
|                               |
| Knights Hospitaller           |
| Military Order Father-Knights |
| Aquila Guard                  |
| Swiss Guard                   |
| TAG                           |

|                                                                              | 7        | ¢        |
|------------------------------------------------------------------------------|----------|----------|
| Knights of Montesa                                                           |          | IP       |
| Knights of the Holy Sepulchre                                                |          | P        |
| Teutonic Knights                                                             |          | IP       |
| MOV CC CD FIS VOL BLI PB H<br>10-10 21 14 14 13 3 6 2                        | s D<br>2 | isp<br>1 |
| Habilidades Esp.: Berserk • Terreno Selvático •<br>Tropa Religiosa           |          |          |
| Nombre                                                                       | CAP      | С        |
| CABALLERO TEUTÓN<br>Fusil Combi, Panzerfaust<br>Pistola, Arma CC AP          | 0        | 34       |
| CABALLERO TEUTÓN<br>Fusil Combi, Panzerfaust<br>Pistola, Arma CC EXP         | 0        | 36       |
| CABALLERO TEUTÓN<br>Spitfire<br>Pistola, Arma CC AP                          | 2        | 37       |
| CABALLERO TEUTÓN Teniente<br>Fusil Combi, Panzerfaust<br>Pistola, Arma CC AP | 1        | 34       |
| Magister Knights                                                             |          | IP       |

Al pulsar en alguna de las opciones de la unidad, ésta pasará automáticamente a formar parte de tu lista. Si tu dispositivo tiene la anchura suficiente, verás la Pantalla de Unidades y la Pantalla de Lista a la vez.

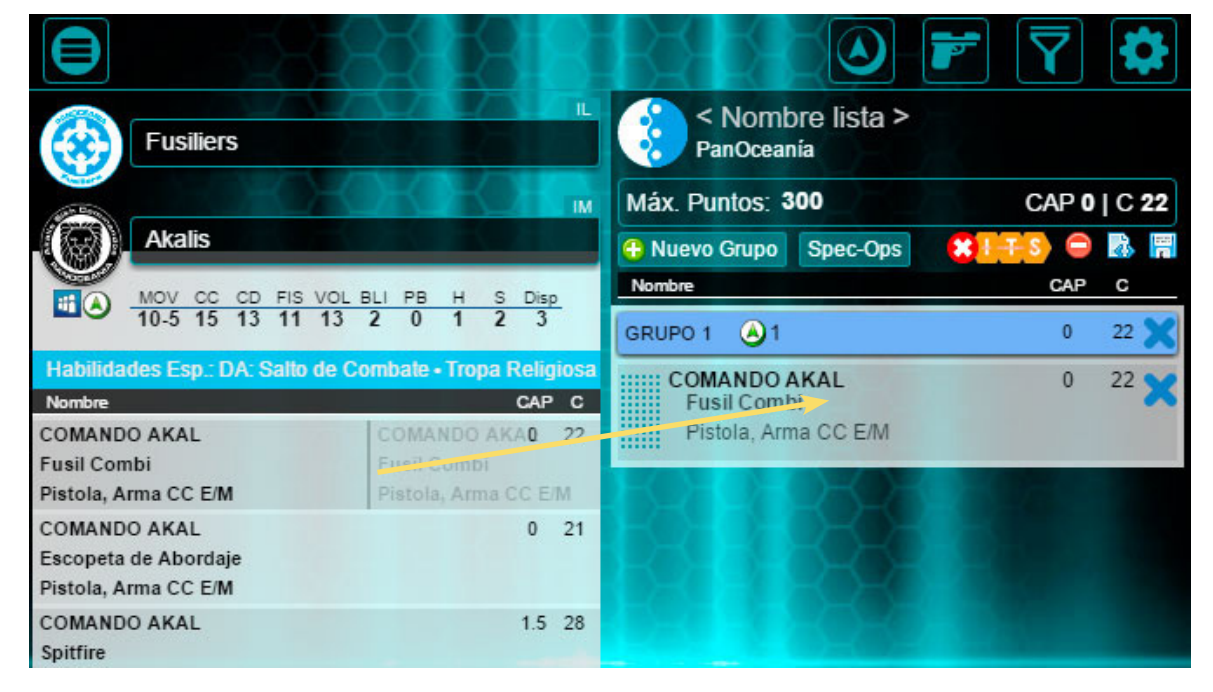

#### PANTALLA DE LISTA:

Puedes editar el nombre de la lista.

Aquí puedes ver y modificar los puntos máximos para hacer la lista.

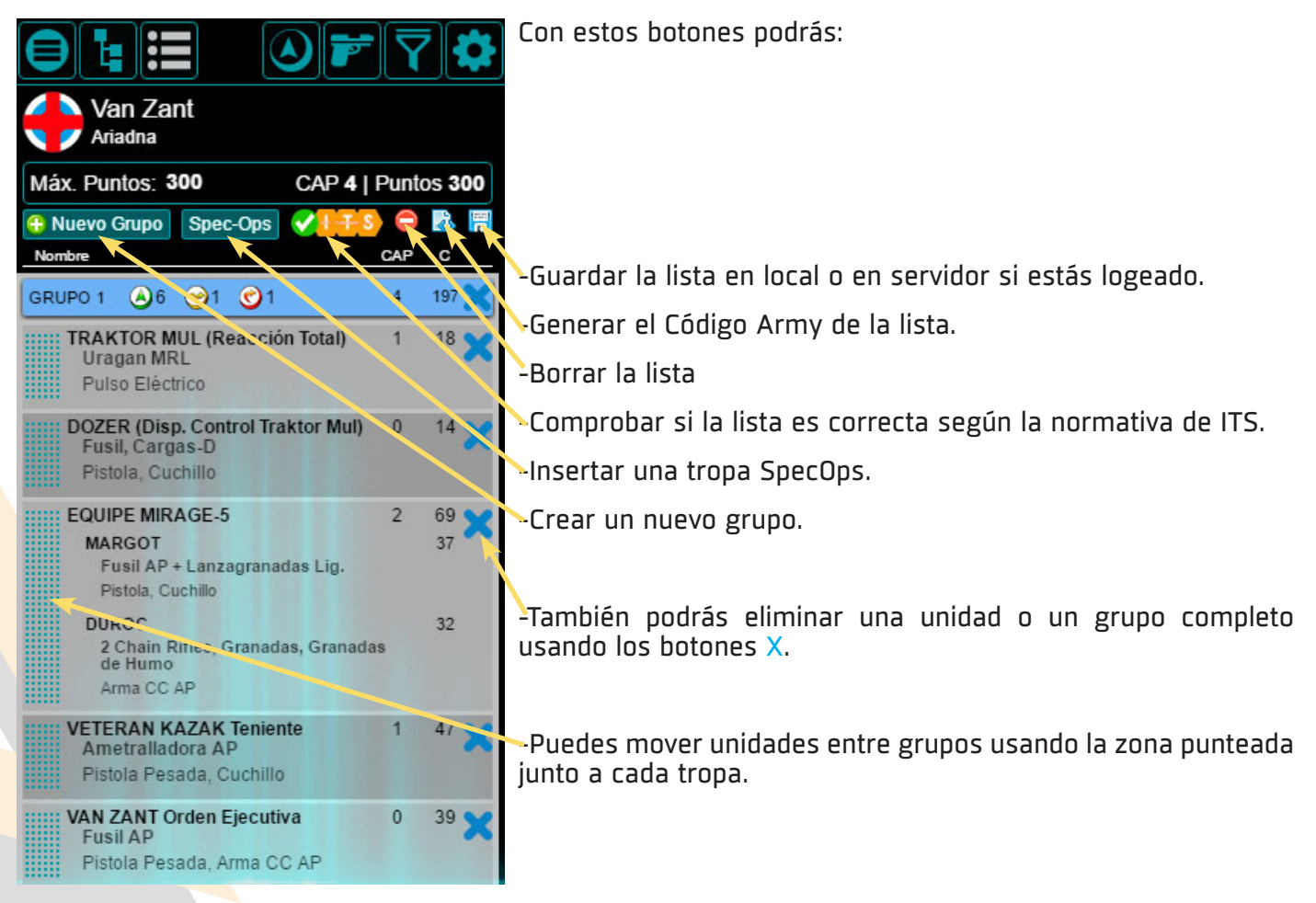

Al hacer click en una unidad de tu lista la Pantalla de Unidades te mostrará elperfil de dicha unidad.

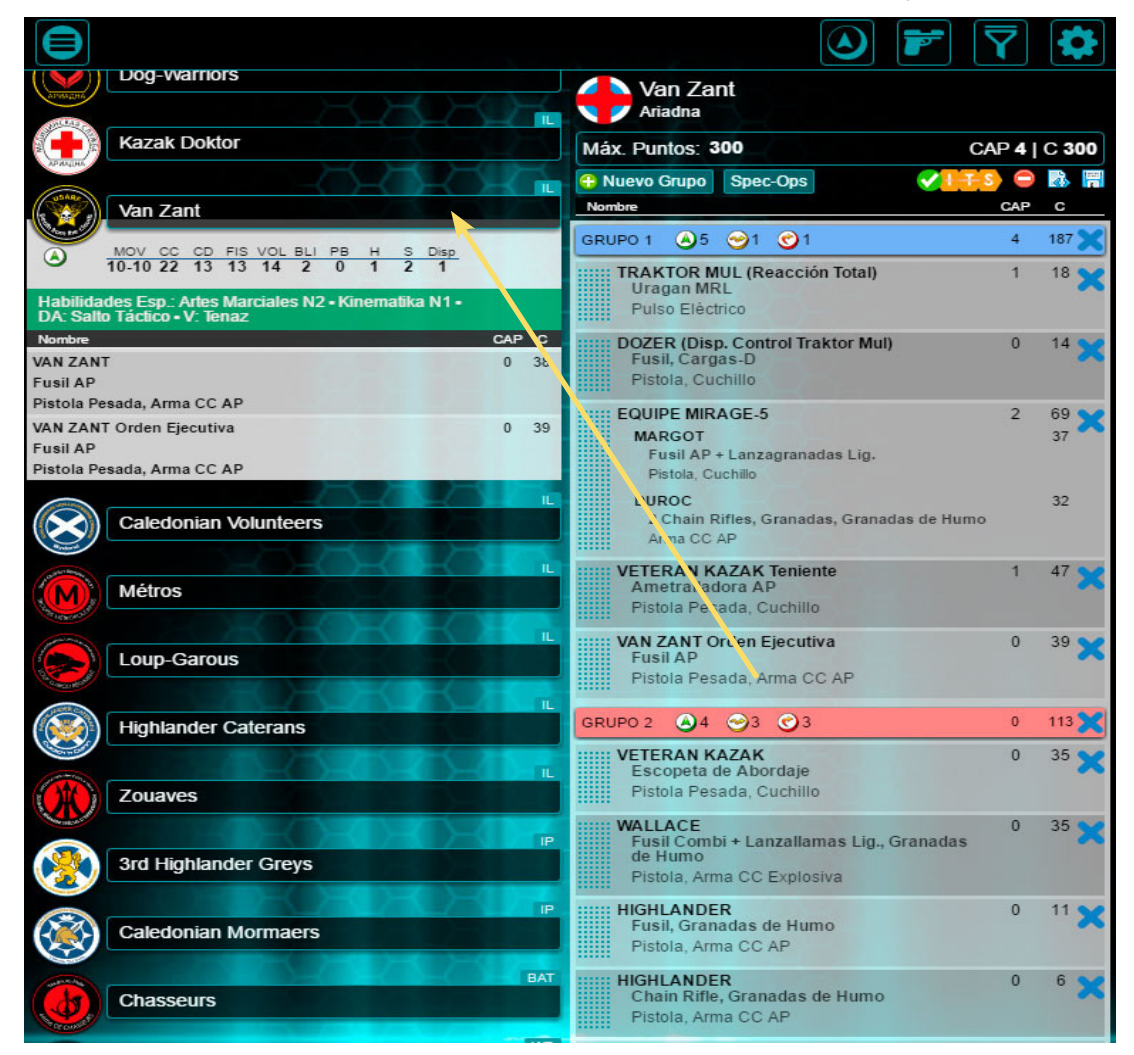

Si tu dispositivo tiene suficiente ancho podrás ver hasta tres pantallas a la vez.

|              |                         |                                                                            |        |                 |                                                         | F                  | Y         |                   |
|--------------|-------------------------|----------------------------------------------------------------------------|--------|-----------------|---------------------------------------------------------|--------------------|-----------|-------------------|
| APRAZMA      | Line Kazaks             | Van Zant<br>Ariadna                                                        |        |                 | Nombre<br>Distancia<br>0 20 40 60 80 100<br>Propiedades | <b>Daño</b><br>120 | 240       | Munición<br>Lista |
| 100          | Para-Commandos          | Máx. Puntos: 300 CAP 4                                                     | Punto: | s 300           | Ametralladora AP                                        | 15                 | 4         | AP                |
|              |                         | 🕂 Nuevo Grupo Spec-Ops 🗸                                                   | 5) 😑 🛛 | à 🖷             | -3 0 +3 -3                                              |                    |           |                   |
|              |                         | Nombre                                                                     | CAP    | с               | Fuego de Supresión                                      |                    |           |                   |
|              | Kazak Spetsnazs         | GRUPO 1 🙆 6 🮯 1 🕑 1                                                        | 4      | 197 🗙           | Arma CC AP                                              | FIS                | 1         | AP                |
| $\bigotimes$ | USAriadna Grunts        | TRAKTOR MUL (Reacción Total)<br>Uragan MRL<br>Pulso Eléctrico              | 1      | 18 🗙            | CC                                                      | FIS                | 1         | Fre               |
|              | TankHunters             | DOZER (Disp. Control Traktor Mul)<br>Fusil, Cargas-D<br>Pistola, Cuchillo  | 0      | 14 🗙            | Antimaterial, CC                                        | 113                |           |                   |
|              | Minutemen               | EQUIPE MIRAGE-5<br>MARGOT<br>Fusil AP + Lanzagranadas Lig.                 | 2      | 69 🗙<br>37      | Arma en Fuego de Supresión                              |                    | 3         | 7                 |
|              | Mobiots                 | Pistola, Cuchillo<br>DUROC<br>2 Chain Rifles, Granadas, Granadas d<br>Humo | le     | 32              | Cargas-D<br>Antimaterial, CC, Desechable (3), I         | 14<br>Posicionabl  | 1<br>e    | AP+Exp            |
|              | Veteran Kazaks          | Arma CC AP<br>VETERAN KAZAK Teniente<br>Ametralladora AP                   | 1      | 47 🗙            | Chain Rifle<br>Ataque Intuitivo, Plantilla Directa (L   | 13<br>ágrima Gra   | 1<br>nde) | N                 |
| 60           | Foxtrot Rangers         | Pistola Pesada, Cuchillo                                                   |        |                 | Cuchillo                                                | FIS-1              | 1         | Shock             |
|              | BAT                     | VAN ZANT Orden Ejecutiva<br>Fusil AP<br>Pistola Pesada, Arma CC AP         | 0      | <sup>39</sup> 🗙 | CC, Silenciosa                                          |                    |           | 7                 |
|              | Hardcases               | LINE KAZAK (Observ. de Artillería)                                         | 0      | 10 🗙            | Desactivador<br>+6 +3 -6                                |                    | 1         |                   |
|              | BAT<br>S.A.S.           | Pistola, Cuchillo                                                          |        |                 | Arma Técnica, Ataque CD, No Sac                         | ueable             |           | <b>7</b>          |
|              | BAT                     | GRUPO 2 ▲3 ④3 ④3                                                           | 0      | 103 🗙           | Escopeta de Abordaje<br>Modo Expansivo                  | 14                 | 2         | N                 |
|              | Scouts                  | VETERAN KAZAK<br>Escopeta de Abordaje<br>Pistola Pesada, Cuchillo          | 0      | 35 🗙            | +6 0 -3<br>Plantilla Terminal (Lágrima Pequeña          | 3)                 |           | 7                 |
| GALWECIAN    | 45th Highlanders Rifles | WALLACE<br>Fusil Combi + Lanzallamas Lig.,<br>Granadas de Humo             | 0      | 35 🗙            | Escopeta de Abordaje<br>Modo Perforante                 | 14                 | 2         | AP                |

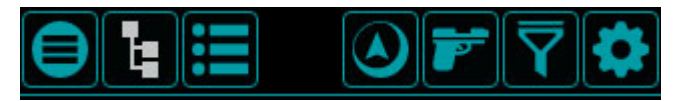

Una vez elegido el ejército vemos que las opciones de nuestro menú superior cambian.

#### VEAMOS CADA UNA POR SEPARADO.

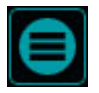

Vuelve a **la Pantalla de Inicio**.

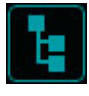

Muestra la **Pantalla de Unidades** (si no está visible).

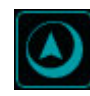

Muestra el **Gestor de** Órdenes.

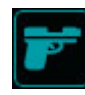

Muestra la **Tabla de Armas.** 

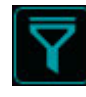

Muestra la **Pantalla de Filtros.** 

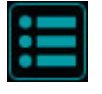

Muestra la **Pantalla de Lista** (si no está visible).

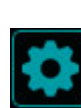

Muestra la **Pantalla de Opciones.** Las opciones que han desaparecido, LOGIN, ABIR LISTA y CARGA CODIGO ARMY, aparecerán ahora dentro de ésta pantalla.

Cuando estos iconos cambian de color nos indican que nos encontramos en dicha pantalla.

Para crear tu Lista de Ejército tienes a tu disposición varias herramientas útiles, tales como los Filtros y la Tabla de Armas.

# TABLA DE ARMAS:

5

Esta tabla nos muestra las armas disponibles para nuestro Ejército, Lista o Unidad seleccionada. Este listado cambiará dependiendo de nuestra elección en cada momento. Para modificar las vistas, pulsa el botón en la cabecera.

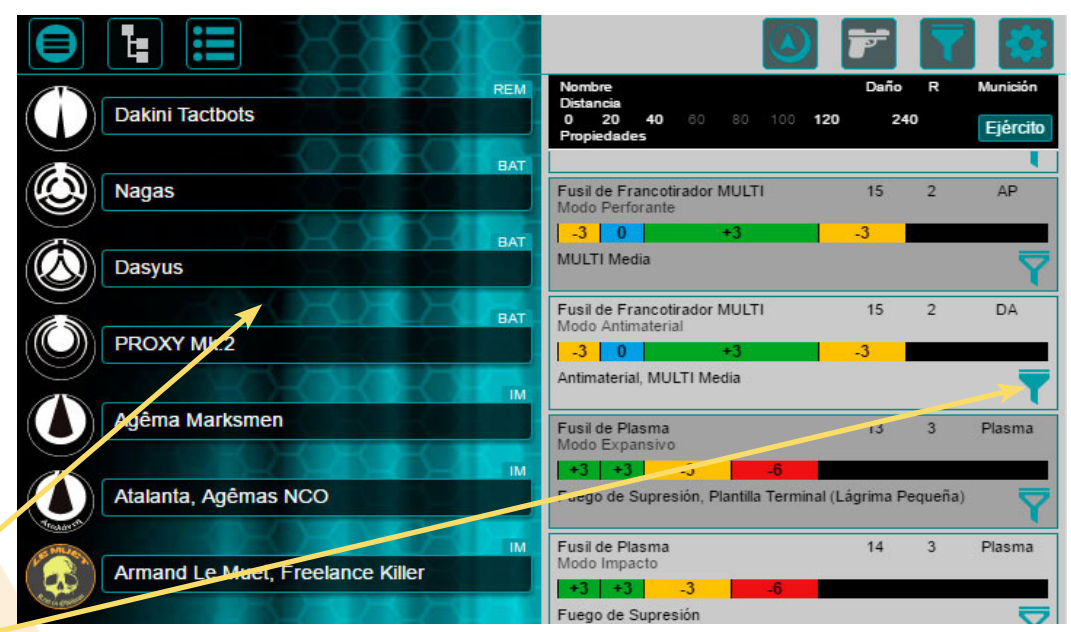

Botón Filtrar: Cada arma tiene un botón que nos permite filtrar las tropas que se nos muestran en la pantalla de unidades para ver solo aquellas unidades que disponen esta arma en alguna de sus opciones.

-Si estamos en la vista de Unidad seleccionada veremos el nombre de la unidad,

|                                                                                                    |                                                                         | <b>F</b> | 💎 🐼                  |
|----------------------------------------------------------------------------------------------------|-------------------------------------------------------------------------|----------|----------------------|
| Myrmidons                                                                                                    | Nombre - Dalotr Rebots<br>Distancia<br>9 20 40 60 80 120<br>Propiedades | Daño     | R Munición<br>Unidad |
| Sophotects                                                                                                    | Arma en Fuego de Supresión                                              | •        | 3                    |
| Daleth Rebots                                                                                                    | Desactivador                                                            | -        | 1                    |
| MOV CC CD FIS VOL BLI PB EST S Disp<br>15-10 8 11 10 13 0 3 1 3 2                                                                       | +6 +3 -6<br>Arma Técnica, Ataque CD, No Saqueable                       |          | 7                    |
| Equipo: Repetidor<br>Habilidades Esp.: G: Presencia Remota • Desactivador •<br>Observador de Atiliaria • SatJock • Sensor • Trenar Plus | Fusil Combi                                                             | 13       | 3 N                  |
| Nombre CAP C                                                                                                    | Fuego de Supresión                                                      |          | ₹                    |
| Rebot DALETH 0 17<br>Fusil Combi, Sniffer<br>Pulso Eléctrico                                                                            | Pulso Eléctrico<br>2 Turnos, CC, IMM-2, No Saqueable                    | -        | 1                    |
| Zayin Rebots                                                                                                    | Sniffer                                                                 | <u>.</u> | -                    |
| REM<br>Samekh Rebots                                                                                                    |                                                                         |          | 7                    |
| Lamedh Rebots                                                                                                    |                                                                         |          |                      |
| Yudbots                                                                                                    |                                                                         |          |                      |

### PANTALLA DE FILTROS:

En esta pantalla podemos indicar qué habilidades, características, etc. queremos que tengan las unidades que aparezcan en la Pantalla de Unidades.

|                       |                                                                                                    | F 🔽 🐼                           |
|-----------------------|----------------------------------------------------------------------------------------------------|---------------------------------|
| Kamael Light Infantry | Tipo<br>Característica                                                                                                    | T. Veterana<br>Habilidad/Equipo |
| Sakiel Regiment       | Armas                                                                                                    | Munición                        |
| Gao-Rael Unit         | Arma CC Viral = Cargas-D Chain Rifle = Contender                                                                                                    | CAP<br>Puntos                   |
| Gao-Tarsos Unit       | Cuchillo Atributo                                                                                                    | = 0                             |
| Ectros Regiment       | <ul> <li>Escopeta Vulkan</li> <li>Flammenspeer</li> <li>Fusil Combi</li> </ul>                                                                      |                                 |
| Gorgos Squad          | Fusil Combi Breaker     Fusil Combi K1     Fusil Combi Viral     Fusil to Fusit definition                                                          |                                 |
| Clipsos Infiltrators  | <ul> <li>Fusil de Francourador</li> <li>Fusil de Francotirador K1</li> <li>Fusil de Francotirador M</li> <li>Fusil de Francotirador Vira</li> </ul> |                                 |
| Makaul Troops         |                                                                                                    |                                 |
| Kumotail Bioingeneers |                                                                                                    |                                 |

Usando el botón Aplicar hacemos efectiva la búsqueda.

Cuando tengamos un filtro activo, el icono de nuestro menú principal cambiará para indicarnos en todo

momento que hay un filtro aplicado, ya sea desde aquí o desde la Tabla de Armas.

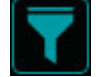

Para incluir una tropa Spec-Ops en tu lista has de pulsar el botón Spec-Ops y en la Pantalla de Unidades aparecerá su perfil

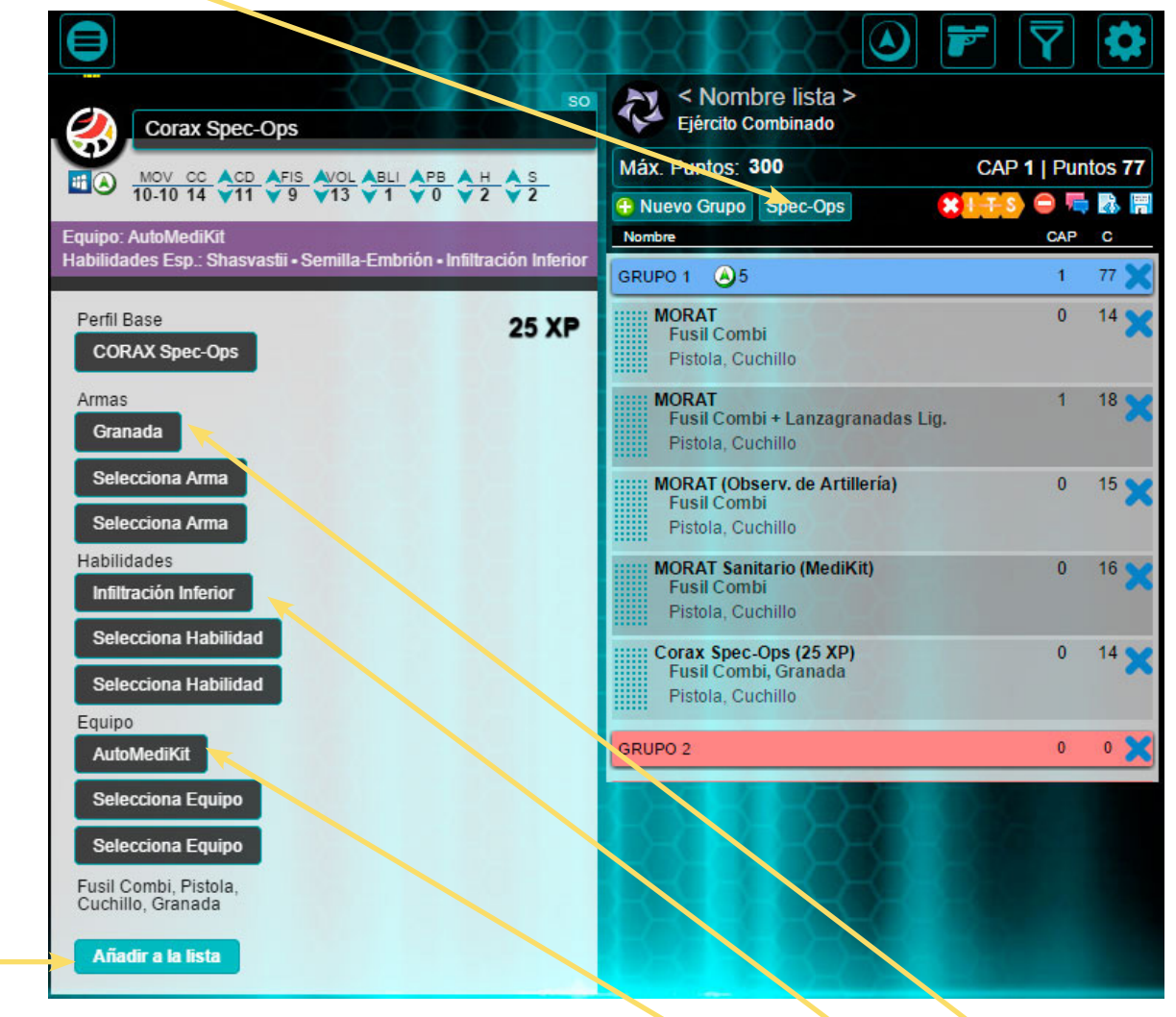

-Podemos modificar el perfil como queramos añadiendo equipo, habilidades y armas.

-Una vez esté a nuestro gusto lo añadimos a la lista usando el botón "Añadir a la Lista".

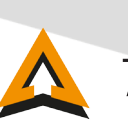

Puedes ordenar tus unidades, o moverlas entre tus Grupos de Combate, utilizando la parte punteada a la izquierda de cada tropa. Arrastra la unidad hasta su nueva posición y suéltala.

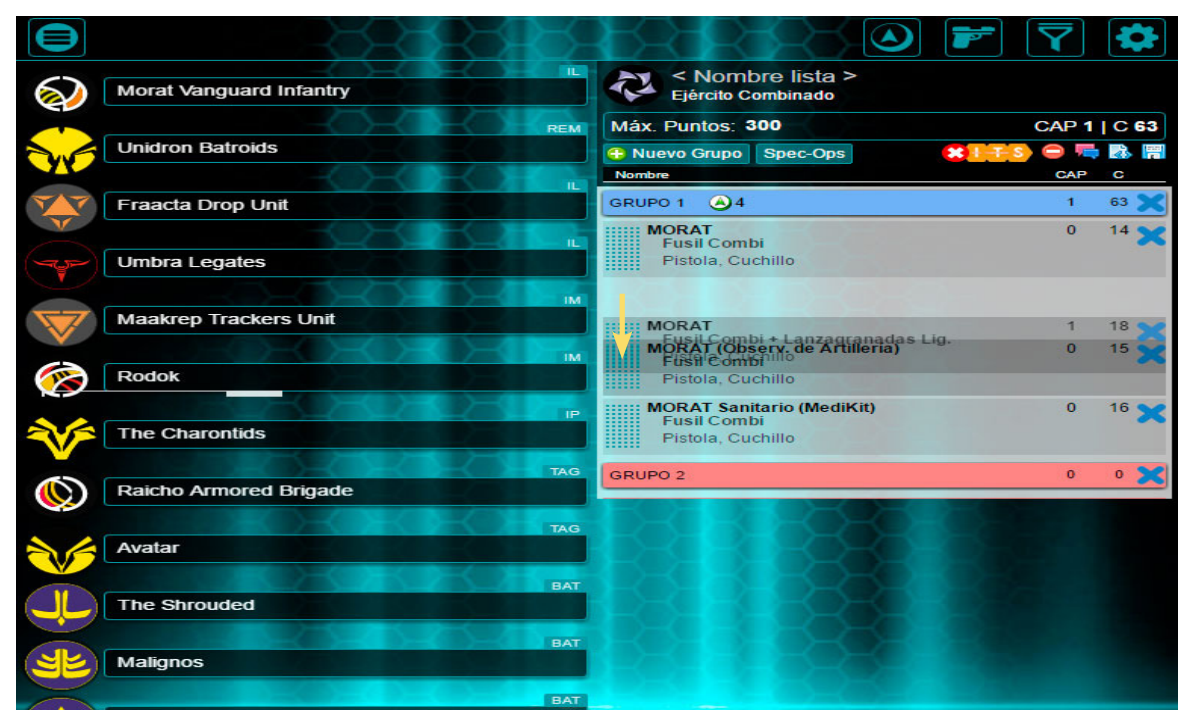

Al ir creando tu lista podrás crear nuevos Grupos de Combate pulsando el botón "Nuevo Grupo". Puedes crear hasta 4 grupos y cada uno puede incluir hasta 10 tropas.

|              |                               |                                                                   | $\overline{\mathbf{Y}}$ |      |
|--------------|-------------------------------|-------------------------------------------------------------------|-------------------------|------|
| $\bigotimes$ | Morat Vanguard Infantry       | Nombre lista ><br>Ejército Combinado                              |                         |      |
|              | REM                           | Máx. Puntos: 300                                                  | CAP 1                   | C 63 |
| A.C          | Unidron Batroids              | 🕂 Nuevo Grupo Spec-Ops 🗱 🕂 🕇 S                                    | 0 1                     | 🔉 🖷  |
|              |                               | Nombre                                                            | CAP                     | С    |
| YY           | Fraacta Drop Unit             | GRUPO 1 🥑 4                                                       | 1                       | 63 🗙 |
|              | L<br>Umbra Legates            | MORAT<br>Fusil Combi<br>Pistola Cuchillo                          | 0                       | 14 🗙 |
|              |                               | MORAT<br>Fusil Combi + Lanzagranadas Lig.                         | 1                       | 18 🗙 |
| V            |                               | Pistola, Cuchillo<br>MORAT (Observ. de Artillería)<br>Fusil Combi | 0                       | 15 🗙 |
| <b>1</b>     | Rodok                         | Pistola. Cuchillo                                                 |                         |      |
| *            | The Charontids                | MORAT : ianitario (MediKit)<br>Fusil Combi<br>Pistola Cuchillo    | 0                       | 16 🗙 |
|              | TAG<br>Raicho Armored Brigade | GRUPO 2                                                           | 0                       | 0 🗙  |
| <b>*</b>     | Avatar TAG                    |                                                                   |                         |      |

Una vez creada tu lista, llega el momento de enfrentarte a tus rivales en la mesa de juego. ¡Comienza la partida!

# **Gestor de** Órdenes:

La gran novedad de esta versión es este gestor que te ayudará a controlar las órdenes de tus tropas durante las partidas. Encontraras estos elementos en tu pantalla:

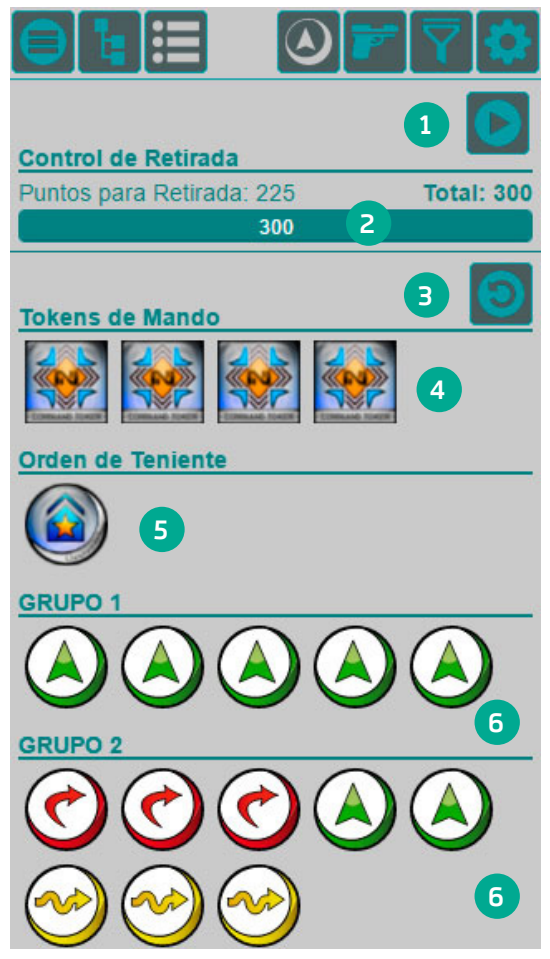

q

1. El botón "Play" inicia la partida. A continuación, vemos los efectos de activarlo.

2. La barra de Control de ¡¡¡Retirada!!! nos muestra los puntos supervivientes y cuantos nos quedan para entrar en ¡¡¡Retirada!!!

- 3. Reset manual de todos los contadores.
- 4. Tokens de mando.
- 5. Orden Especial del Teniente
- 6. Órdenes disponibles para cada grupo.

#### Comienza la partida.

Al pulsar el botón "Play" se activa la partida y vemos que nuestra lista cambia. Ya no es posible eliminar ni añadir tropas nuevas y aparecen nuevos iconos junto a cada tropa. Veámoslos uno a uno:

-Podemos parar la partida en cualquier momento usando el botón Stop.

-Pulsa "Turno de despliegue" para dar comienzo a la partida

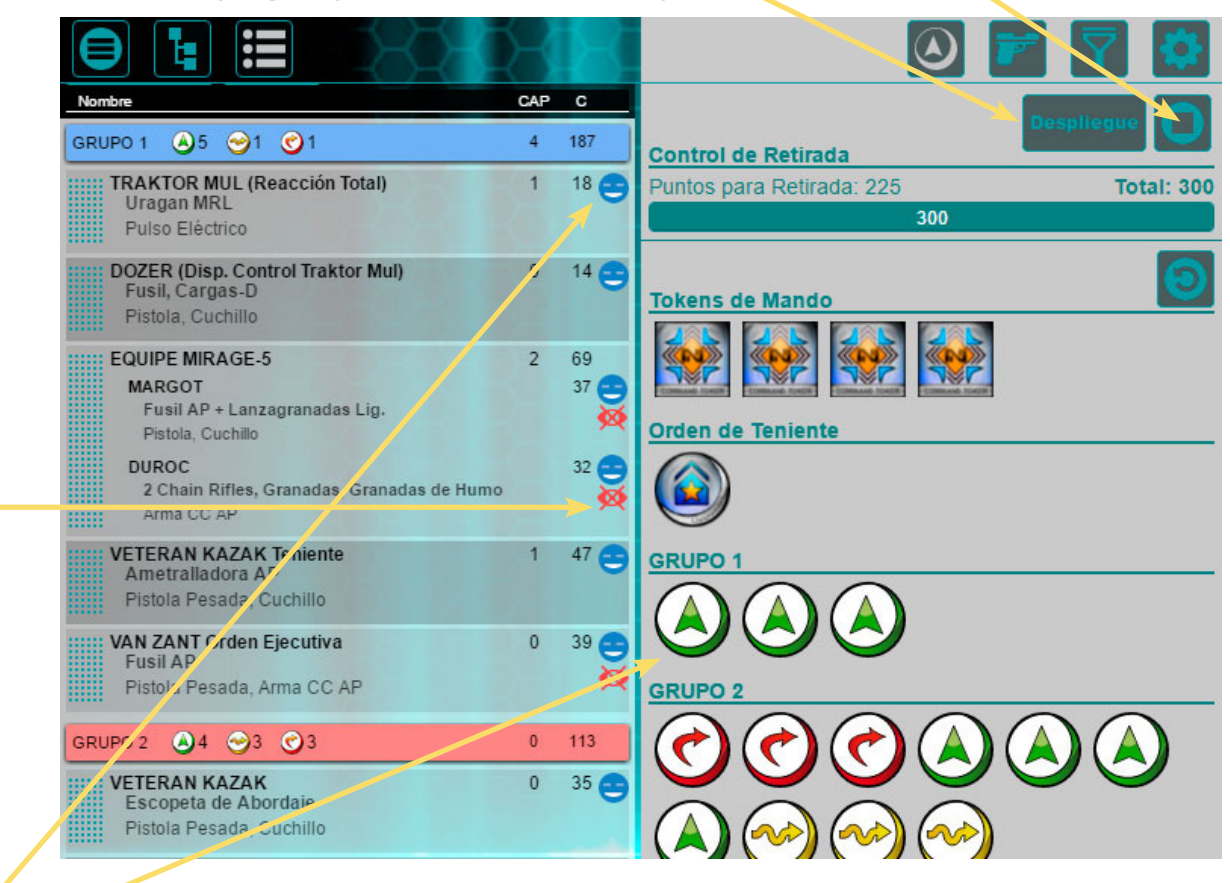

Al comienzo de la partida todas nuestras tropas están vivas y aportan su Orden a la Reserva, siguiendo las reglas y habilidades aplicables en cada caso. Según se desarrolle la partida en mesa, vamos indicándole a la aplicación qué debe hacer. Según pulsemos sobre tropa herida irán cambiando los iconos.

-Las tropas con Habilidades que te permitan hacer un "Despliegue Oculto" no aportan su Orden a la Reserva, y permanecerán con el icono "Oculta" 🔯 hasta que hagan su aparición en el tablero. Al pulsar en este icono la tropa se hace visible para el rival, y se activa el icono "Visible" 🤷.

Cuando una tropa pierde un punto de su Atributo Heridas/ Estructura pulsaremos una vez el icono "Vivo"

Dependiendo del número de puntos del Atributo Heridas/ Estructura que tenga y de sus Habilidades Especiales puede pasar a diferentes estados:

- "Herido": 된 Si la tropa tiene más de una herida aparece éste icono hasta que pierda tantos puntos de su Atributo Heridas/ Estructura como tenga. El número nos indica cuántos puntos de Heridas/ Estructura ha perdido.

- "Inconsciente": 🐸 La tropa deja de aportar su Orden a la Reserva, pero aún puede ser curada por un Médido, Ingeniero, etc. Algunas Habilidades pueden modificar éste estado.

-Inconsciente 2: 🤲 Hay tropas que pueden tener dos niveles de Inconsciencia. El número indica dicho nivel.

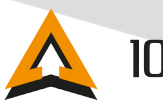

-Muerto: 🔛 Cuando la tropa en estado Inconsciente, pierde más puntos de su Atributo Heridas/ Estructura, pasa a estado Muerto y es retirada de la mesa.

-Las tropas con la Habilidad Especial "V: Sin Incapacidad por Heridas" no pasan a estado Inconsciente si no que quedan es un estado especial indicado por el icono 💽.

-Cada vez que terminemos nuestro turno, sea activo o reactivo, pulsaremos el botón de "contador de turnos". Al comienzo de cada Turno Activo el app hace un recuento de Órdenes y se activan de nuevo todos los marcadores disponibles.

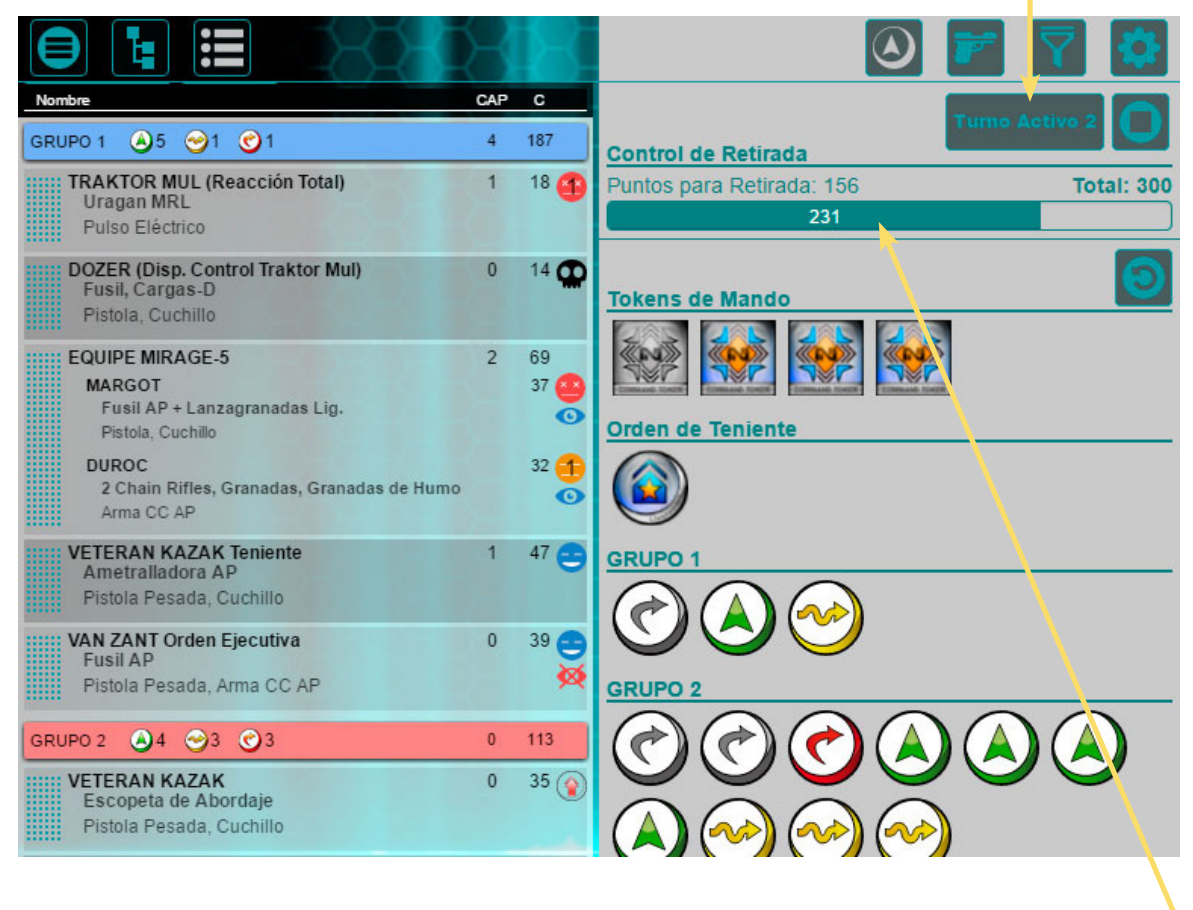

- Cada baja que se produzca en nuestra lista hace que se recalculen los puntos para ¡¡Retirada!!!

Hay muchas otras Habilidades que pueden hacer que nuestras tropas tengan diferentes estados:

- "Semilla-Embrión": 🔕 Estas tropas se despliegan en forma de semilla. Al pulsar éste icono desaparece indicando que la tropa se ha generado completamente y es operativa.

- "Sincronizado": La tropas con "G:Sincronizado" o "G:Servidor", al perder el enlace con la tropa que los sincroniza pasan a estado Desconectado. Cuando esto ocurre aparece el icono Desconectado.

- "Armadura Simbionte": 😅 La tropas con ésta habilidad tienen activa una protección en forma de armadura que desaparece cuando pierden un número determinado de Heridas. Cuando esto ocurre se desactiva la armadura y la tropa pasa a tener el icono normal de Vivo 🤤.

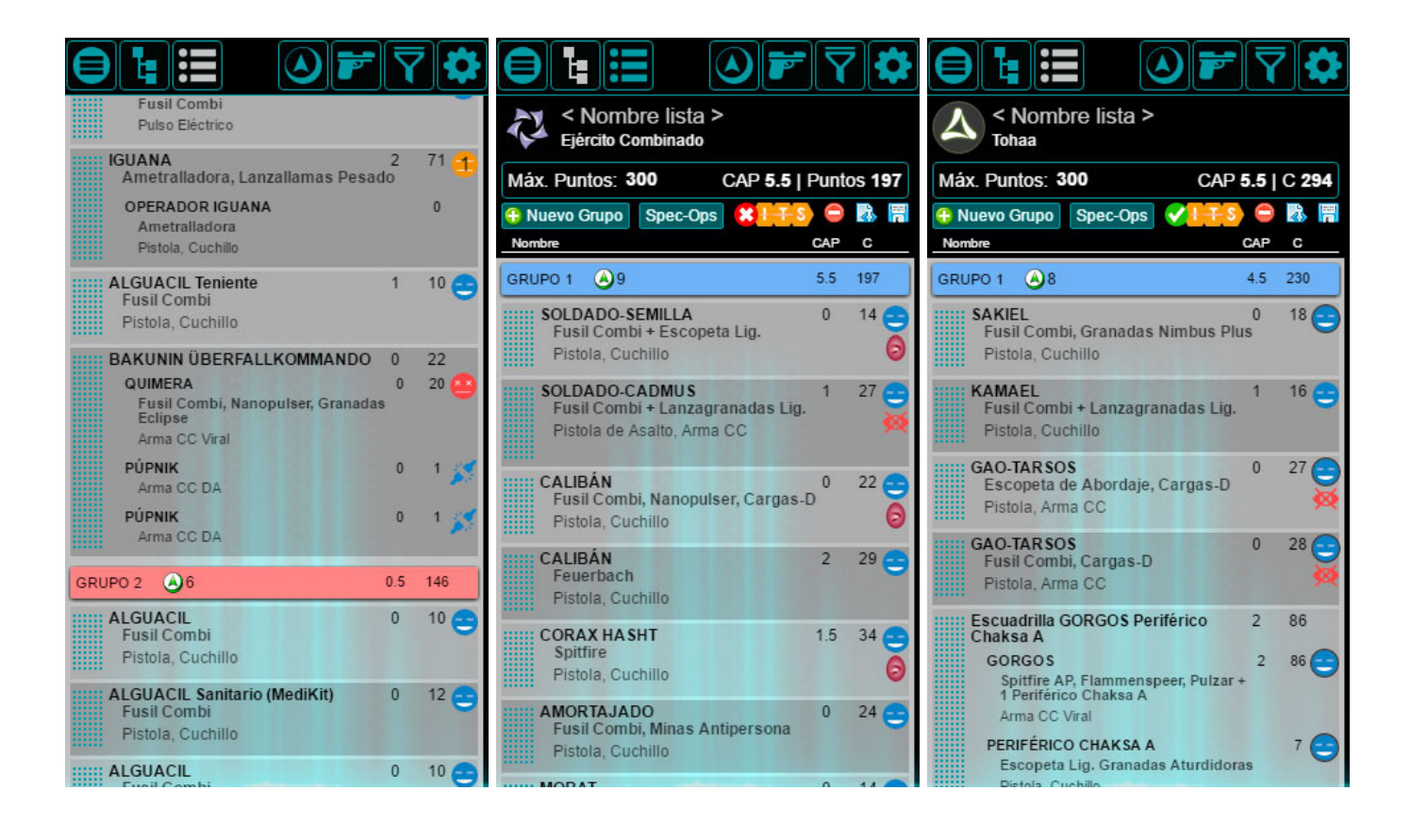

# Pérdida de Teniente:

Si nuestro Teniente cae Inconsciente o Muerto (dependiendo de sus habilidades), entramos en "Pérdida de Teniente". Este estado hace que todas nuestras tropas (excepto aquellas con habilidades que lo impidan) se vuelvan Irregulares hasta que nombremos un nuevo Teniente.

En el momento en el que el Teniente cae a las tropas con la habilidad "Cadena de mando" a las tropas les aparecerá el icono de Teniente i y pueden ser nombradas inmediatamente.

Si al comienzo del siguiente Turno Activo no hemos podido o querido nombrar un nuevo Teniente, seguiremos en estado de "Pérdida de Teniente" y todas las tropas que puedan ser nombradas tendrán activo el icono.

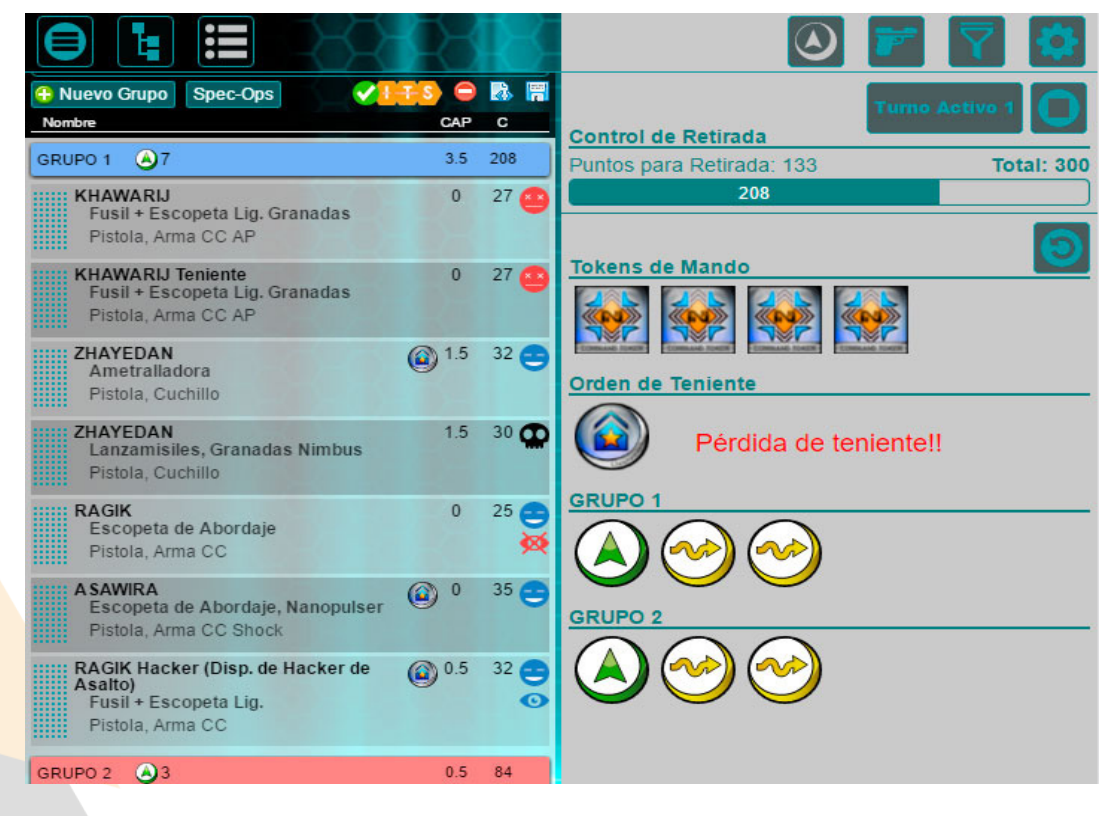